### 6 cách nhanh chóng dọn dẹp không gian lưu trữ cho Gmail

### Hiện tại tổng dung lượng mà một người dùng Gmail sở hữu là 15GB, tăng gấp 15 lần kể từ khi dịch vụ này ra mắt hồi năm 2004.

Tuy nhiên, một số người dùng thấy rằng không gian lưu trữ bấy nhiêu là không đủ, nhất là những bạn nào thường phải gửi nhận các tập tin đính kèm. Đó là chưa kể đến việc 15GB nói trên còn bị chia sẻ với Google Drive và Google+Photos nữa. Vậy làm thế nào chúng ta có thể dọn dẹp Gmail? Mời các bạn theo dõi một vài thủ thuật sau.

#### Xóa các thư chứa tập tin đính kèm

Thanh tìm kiếm của Gmail cho phép chúng ta tìm loại những loại file nhất định. Ví dụ, nếu muốn tìm các thư nào có tập tin đính kèm dạng MP3, bạn gõ **filename:mp3**, còn nếu muốn tìm tài liệu thì nhập **filename:doc.**Sau khi tìm xong, hãy xóa hết những thư nào không còn đụng đến nữa hoặc những thư đã quá cũ. Nếu tập tin đó quan trọng với bạn thì cũng không sao, bạn hoàn toàn có thể lưu nó về máy tính trước khi xóa cơ mà. Vì dung lượng một file đính kèm có thể lên đến 25MB nên việc xóa file như thế này sẽ giúp bạn dọn trống được kha khá không gian đấy.

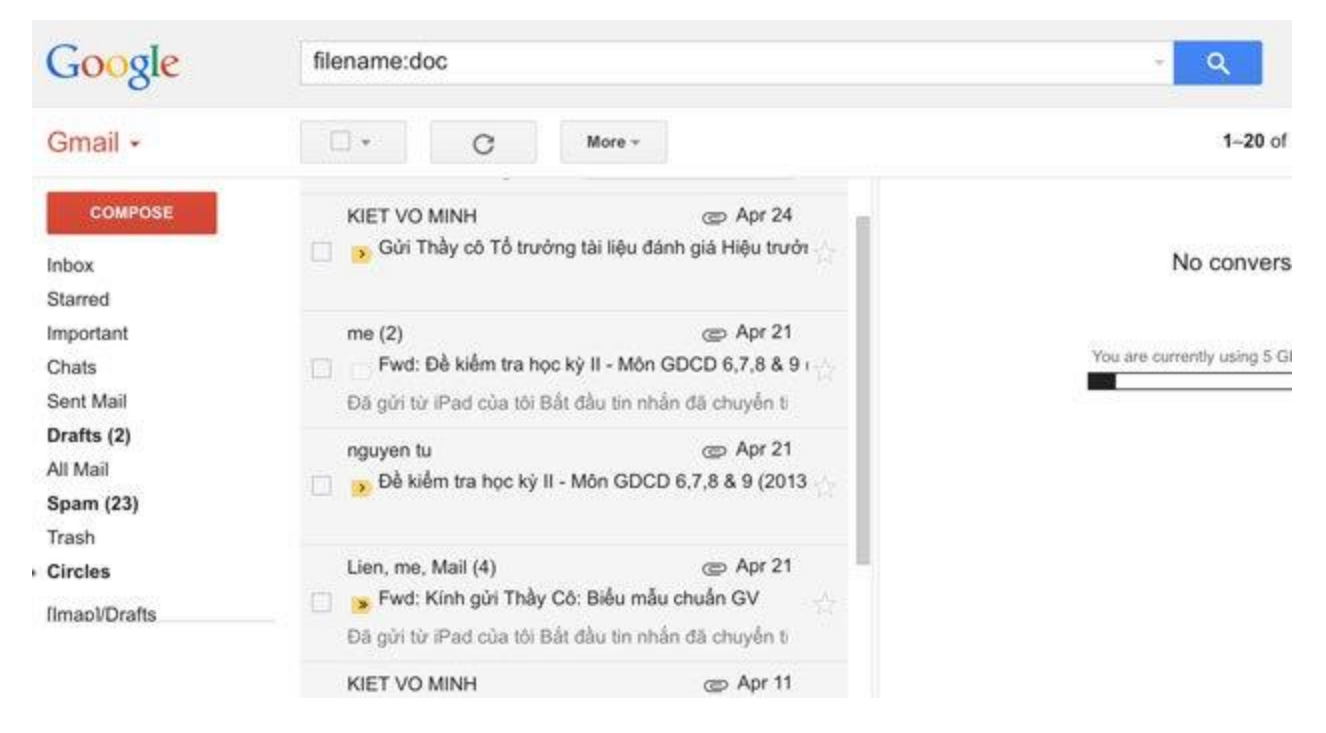

Chia sẻ thêm là với các tập tin văn phòng như Word, Excel, PowerPoint, nếu vẫn muốn lưu online thì bạn có thể chuyển chúng sang định dạng gốc của Google Drive. Bằng cách này, bạn có thể xem tài liệu của mình mọi lúc mọi nơi, quản lý chúng, chia sẻ cho người khác, trong khi dung lượng file sẽ không còn bị tính vào giới hạn 15GB nữa.

| 4 Attachments                                                                                                    |                                                                                                    | + ( |
|----------------------------------------------------------------------------------------------------|----------------------------------------------------------------------------------------------------|-----|
| Name View         Name         Name                                                                                                    | Municipation has a set bit in a set of the set of the                           | 1   |
| Miles within the re-<br>rest data of a state of a state o                        | 30         Main Na Main es         Langali         Chi fui Chine Main         Mi al (197)           101 A         China Li (2 Alma)         China Li (2 Alma)         Mi al (197)           201 A         China Li (2 Alma)         China Li (2 Alma)         Si (1 Alma)                                                                                                    | 1   |
| W КТНКІІ GDCD6 1                                                                                                    | W КТНКІІ GDCD7 1                                                                                                    |     |
|                                                                                                    |                                                                                                    |     |
| Trainer Elbi h                                                                                                    | Traving TBES Page Baing and Still Gains Big March 977<br>Big-victore Kill Discourse Coll Discourse Coll Discourse |     |
| Trong TROS Spectra and TROS Calor III AN STE<br>By-scalar Market State Spectra and Spectra and Spectra an | 3.4g . 1 . 560 Polog                                                                                                    |     |

#### Tìm kiếm theo kích thước file

Trước đây tính năng này không hiện hữu trong Gmail, mãi gần đây Google mới bổ sung nó vào dịch vụ của mình. Bằng cách dùng cụm từ **larger,** bạn có thể tìm ra những thư chứa file đính kèm lớn hơn một mức dung lượng nào đó. Ví dụ, larger:5m tức là các file lớn hơn 5MB.

Mình thử với tài khoản của chính mình thì kết quả trả về 20 thư có chứa file đính kèm to hơn 5MB, như vậy nếu mình xóa chúng đi thì mình sẽ có thêm 100MB lưu trữ, một con số không hề nhỏ cho nhu cầu trao đổi thư điện tử. Nếu bạn ít dọn dẹp thì có thể kết quả trả về còn lớn hơn nữa.

| Google     | larger:5ME                                   | larger:5MB    |              |              |               |            |
|------------|----------------------------------------------|---------------|--------------|--------------|---------------|------------|
| Gmail -    | × 1                                          | ۵             | 0            | Î            | Move to Inbox | <b>%</b> * |
| COMPOSE    | All 20 conversations on this page are select |               |              | are selected |               |            |
| Inhor      | Draft                                        | eport-2014-07 | 7-14-12-16-4 | 2 tvt        | Jul 14        |            |
| Starred    | 1.54.401.10 CL325784 release-keys            |               |              |              |               |            |
| Important  | me                                           |               |              | e            | Jul 6         |            |
| Chats      | Fwd: Lien Hoa de thuong                      |               |              |              | \$            |            |
| Drafts (2) | Sent from Mailbox Forwarded message From: Qu |               |              |              |               |            |

### Dọn thùng rác và thư mục Spam

Thư bạn xóa khỏi Gmail vẫn chưa biến mất hoàn toàn. Chúng sẽ được di chuyển vào một khu vực riêng gọi là *"Thùng rác"* và chỉ khi nào bạn xóa thư trong thùng rác thì không gian lưu trữ mới thật sự được giải phóng. Để truy cập khu vực này, bạn có thể nhấn vào mục **"Thùng rác"** (hoặc **"Trash"** nếu dùng Gmail tiếng Anh), sau đó chọn hết các email trong đây và xóa chúng đi. Đừng quên xóa luôn cả thư mục **Spam/Junk mail** nhé, đây là nơi chứa các thư rác mà Gmail tự động lọc ra cho bạn. Theo thời gian thì thư mục này cũng có thể chứa đến cả trăm bức thư đấy.

## Chuyển sang dùng email dạng văn bản thuần

Những email mà bạn thấy có thêm hình ảnh, màu sắc trang trí các kiểu thì đó chính là thư ở định dạng HTML. Thường thì một thư như vậy không chiếm bao nhiêu dung lượng cả, nhưng hãy tưởng tượng bạn có cả trăm, cả nghìn thư sau nhiều năm thì đấy lại là một câu chuyện khác. Chính vì thế, nếu bạn không có nhu cầu xài HTML thì bạn hãy thiết lập cho Gmail gửi thư ở dạng văn bản thuần, như vậy chúng ta sẽ tiết kiệm được nhiều dung lượng hơn. Cách làm đó là trong khung soạn thảo, nhấn vào mũi tên nhỏ nhỏ ở góc dưới bên phải màn hình, chọn "**Plain text mode''.** 

| Google                                                                                                    |                                                                                                    |                                       | +Duy L. III 🧬 Share 🧏 |
|----------------------------------------------------------------------------------------------------|----------------------------------------------------------------------------------------------------|---------------------------------------|-----------------------|
| Gmail •                                                                                                    | New Message                                                                                                    |                                       | - * *<br>0-           |
| CALIFORN                                                                                                    | To  <br>From Day Ludin Nouville Nooc <d< td=""><td>uvluandethuono@omail.com&gt; +</td><td>Cc Bot Thomas</td></d<> | uvluandethuono@omail.com> +           | Cc Bot Thomas         |
| Inbox<br>Starred<br>Important<br>Chats<br>Sent Mail<br>Drafts (73)<br>Chats<br>Sent Mail<br>Drafts (73)<br>Chats<br>Drafts (73)<br>Chats<br>Drafts (73)<br>Chats<br>Sent Mail<br>Drafts (73)<br>Chats<br>Sent Mail<br>Drafts (74)<br>Chats<br>Sent Mail<br>Drafts (74)<br>Sent Mail<br>Drafts (74)<br>Sent Mail<br>Drafts (74)<br>Sent Mail<br>Sent Mail<br>Drafts (74)<br>Sent Mail<br>Sent Mail<br>Sent M | Subject.                                                                                                    |                                       | biels                 |
| <ul> <li>cuhiep@gmail.cr</li> <li>Linh Duy</li> <li>Luan Nguyen Ng</li> <li>nhtunam@gmail</li> <li>Tái Hoàng</li> <li>Trần Đức Trung</li> </ul>                                                                                                    |                                                                                                    |                                       | Canned responses      |
| <ul> <li>Vu Hai</li> </ul>                                                                                                    | Sans Serif + T + B Z S                                                                                            | u ≜·I≣·E E E E E F F                  | Check spelling        |
|                                                                                                    | send <u>A</u> () +                                                                                                |                                       | Saved 🝵 🔹 ore.        |
|                                                                                                    | Learn more                                                                                                    | Hide "Send & Archive" button in reply |                       |

#### Xóa các email cũ, email đã đọc

<u>Chúng ta lại một lần nữa sử dụng hộp tìm kiếm của Gmail. Bằng cách này bạn không phải tìm kiếm các bức thư một cách thủ công. Tất cả những gì bạn cần là đó là gõ **older\_than:2y** để hiển thị những thư nào đã cũ hơn 2 năm. Còn nếu bạn muốn dọn trống hơn nữa thì có thể thử **1y,** tức giới hạn chỉ là các thư cũ hơn 1 năm mà thôi. Khi kết quả đã xuất hiện, chọn hết bạn chúng, nhấn biểu tượng thùng rác là xong.</u>

Ngoài việc dùng từ khóa **older\_than**, bạn có thể nhập thêm các cụm từ khác như tiêu đề thư, người gửi... để việc dọn dẹp được hiệu quả hơn. Ví dụ, mình dùng cụm từ "**TimViecNhanh.com older\_than:1y**" để hiển thị những thư thông báo từ Tìm việc nhanh nào cũ hơn 1 năm, sau đó mình sẽ xóa và có thêm được kha khá dung lượng.

Còn nếu muốn tìm và xóa các thư đã đọc, bạn sử dụng từ khóa in:inbox is:read.

| Google                                                  | "TimViecNhanh.com older_than:1y"                                                                                      | "TimViecNhanh.com older_than:1y"                                                                                                    |  |  |  |  |
|---------------------------------------------------------|----------------------------------------------------------------------------------------------------|----------------------------------------------------------------------------------------------------|--|--|--|--|
| Gmail -                                                 | Click h                                                                                                    | ere to enable desktop notifications for Gmail. Learn more Hide                                                                                                    |  |  |  |  |
| COMPOSE<br>Inbox (92)<br>Starred                        | st TimViecNhanh.com     int     trimViecNhanh.com     int     trimViecNhanh.com     int     trimViecNhanh.com     int | Inbox Xin chảo Trần Anh Luân, chúc mừng sinh nhật từ TimViecNhanh.com - Luân! TimViecN<br>Inbox: Kich hoạt tải khoản Người tim việc trên TimViecNhanh.com - www.TimViecNhanh.com Để sử<br>an or go to Trash to delete forever. |  |  |  |  |
| Sent Mail<br>Drafts (31)<br>Cá nhân<br>Chuyển<br>More + | 0.74 GB (4%) of 15 GB used<br>Matalot                                                                                 | @2014 Google - <u>Terms &amp; Privacy</u>                                                                                                    |  |  |  |  |

# <u>Tải về các bản sao lưu</u>

Nếu không thể xóa được email vì một lý do nào đó, bạn có thể tải chúng về để lưu trữ trong máy của mình rồi sau đó hãy xóa trên Gmail. Bằng cách sử dụng một ứng dụng trên PC, ví dụ như **Thunderbird** hay ứng dụng Email có sẵn trong Windows hoặc OS X, bạn có thể tải về các thư này, sau đó xuất ra để lưu giữ vào một chỗ nào đó. Cách xuất thì tùy vào ứng dụng, thường tính năng này sẽ nằm trong menu **File > Export** nhé.